Pierwsza konfiguracja dekodera Evio ADB-2840(C)

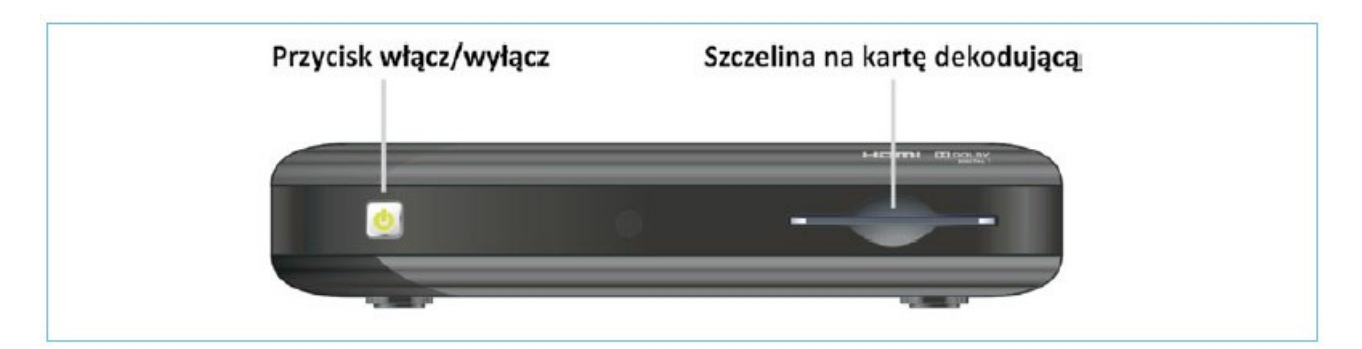

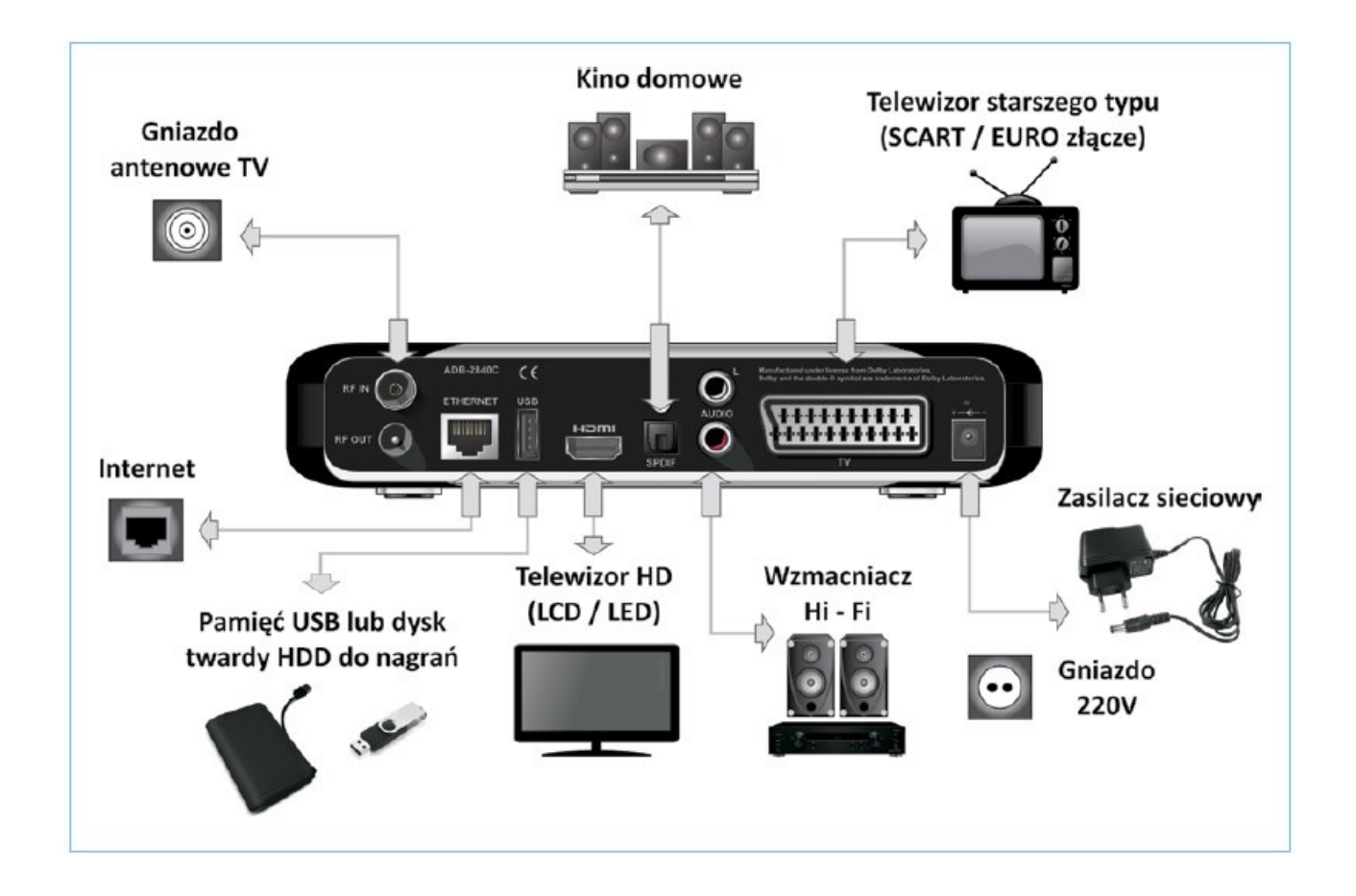

1. Po prawidłowym podłączeniu dekodera do telewizora i zasialania na ekranie odbiornika zostanie wyświetlony ekran powitalny.

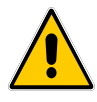

Pamiętaj! Przełączeniu telewizora na odpowiednie wejście, do którego podłączony jest dekoder (np. HDMI1, EURO1, AV). Możesz tego dokonać z pilota telewizora lub klawiszy na jego obudowie zgodnie z instrukcją obsługi dostarczoną przez producenta telewizora.

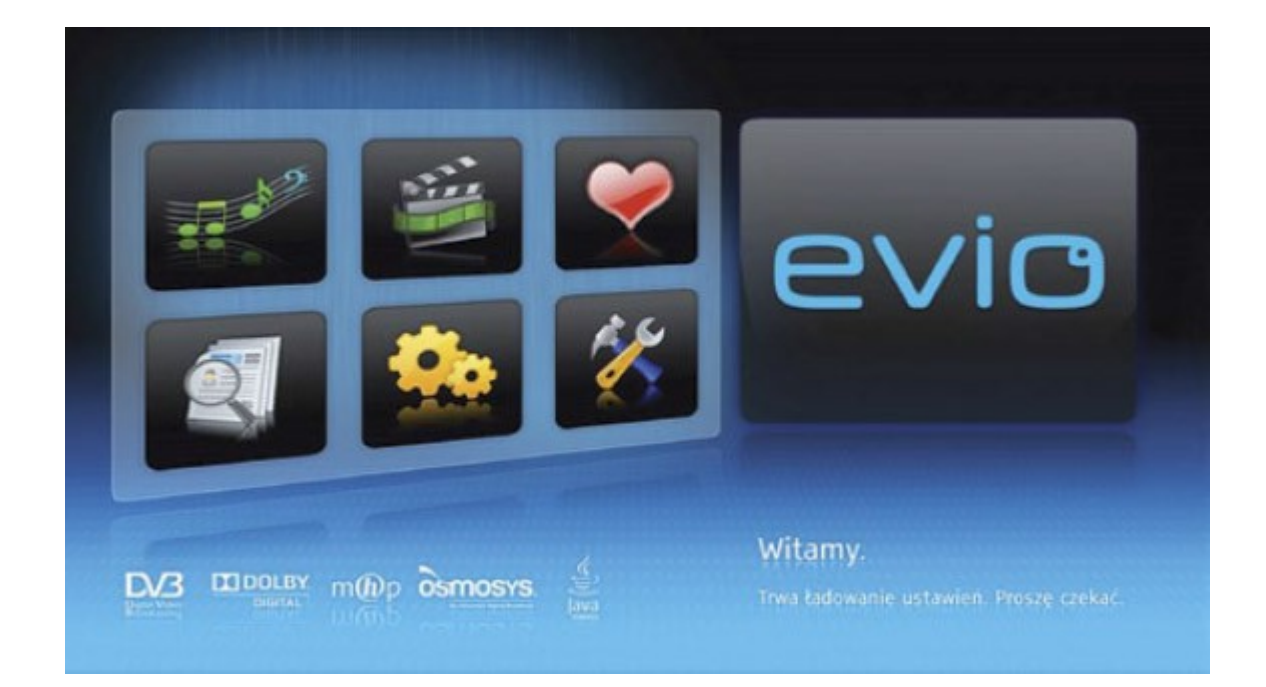

2. Przy pierwszym uruchomieniu dekodera należy go skonfigurować, aby prawidłowo współpracował z innymi podłączonymi urządzeniami.

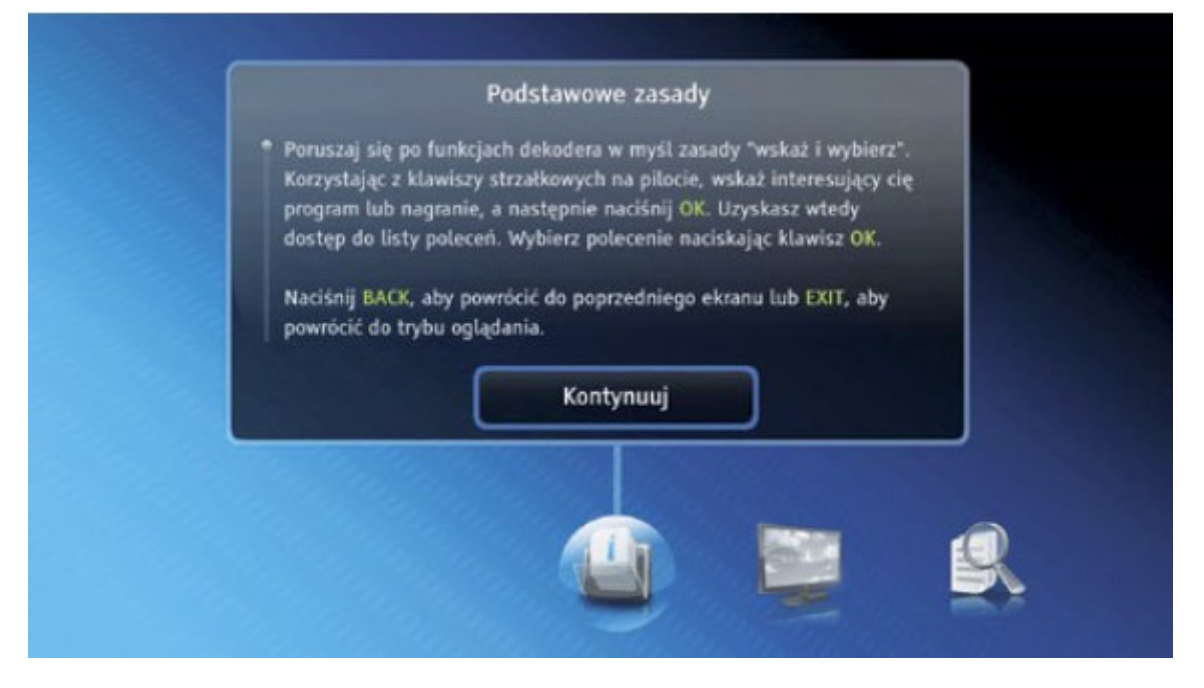

Potwierdzamy klawiszem **OK** na pilocie dekodera aby przejść do następnego etapu.

3. Wybież typu telewizora, do którego podłączony jest dekoder.

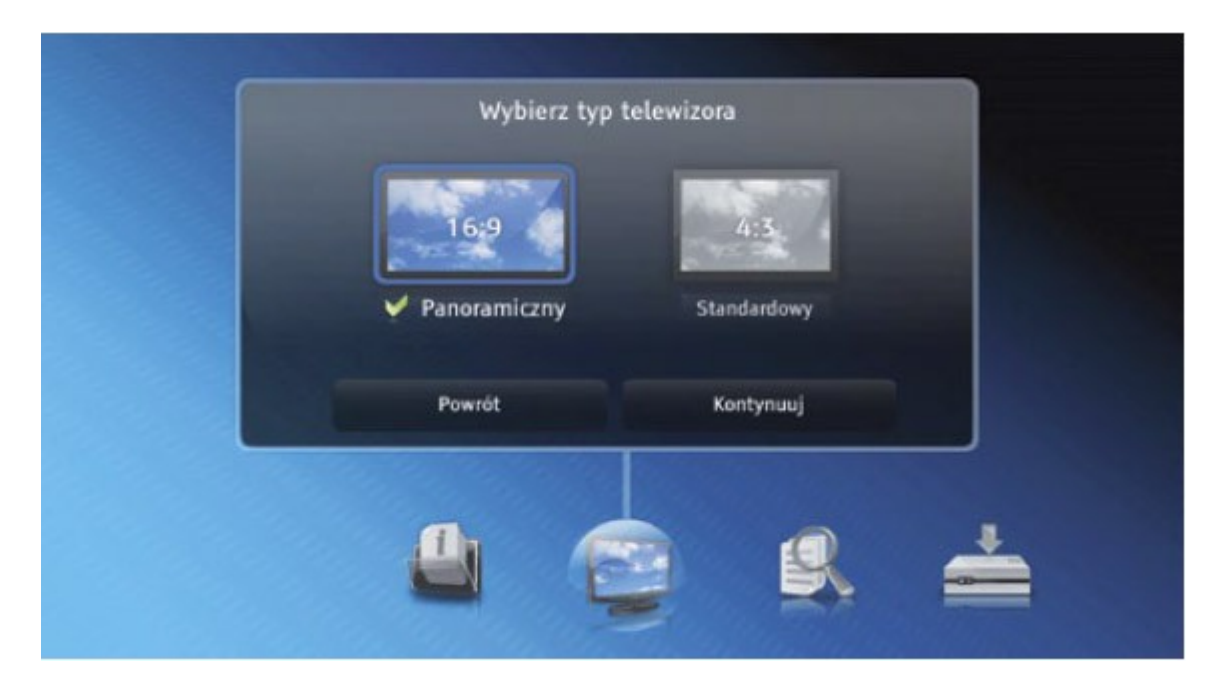

Panoramiczny (16:9) wszystkie telewizory z szerokim, płaskim ekranem LCD/LED.

lub

Standardowy (4:3) dla telewizy kineskopowe starszego typu.

Wybierz za pomocą strzałek przycisk Kontynuuj i potwierdź wybór klawiszem OK

4. Parametry sieci TVK

Na ekranie zostanie wyświetlona tabela :

Częstotlowość początkowa 330.000 hz Przepływność/bitrate : 6875 QAM : 256 Numer sieci :1

Po wprowadzeniu danych wybierz Kontynuuj i potwierdź klawiszem OK

5. Jeżeli dane zostały prawidłowo wprowadzone do pamięci dekodera automatycznie rozpocznie się proces wyszukiwania kanałów cyfrowych w sieci.

| Sz                         | ukanie kanałów    |              |
|----------------------------|-------------------|--------------|
| Status : 234 MHz<br>TV : 0 | Sika              | 5%           |
| Radio : O                  | Dostateczna Dobra | Bardzo dobra |
| <b>₹</b> 0%                | Jakość            | 82%          |
|                            | Powrót            |              |
|                            |                   |              |
|                            | <u> </u>          | <b>_</b>     |
|                            |                   |              |

Oczekujemy na komunikat pomyślnego wyszukania dostępnych w sieci kanałów.

Nasępnie wybieramy Kontynuuj i potwierdź klawiszem OK

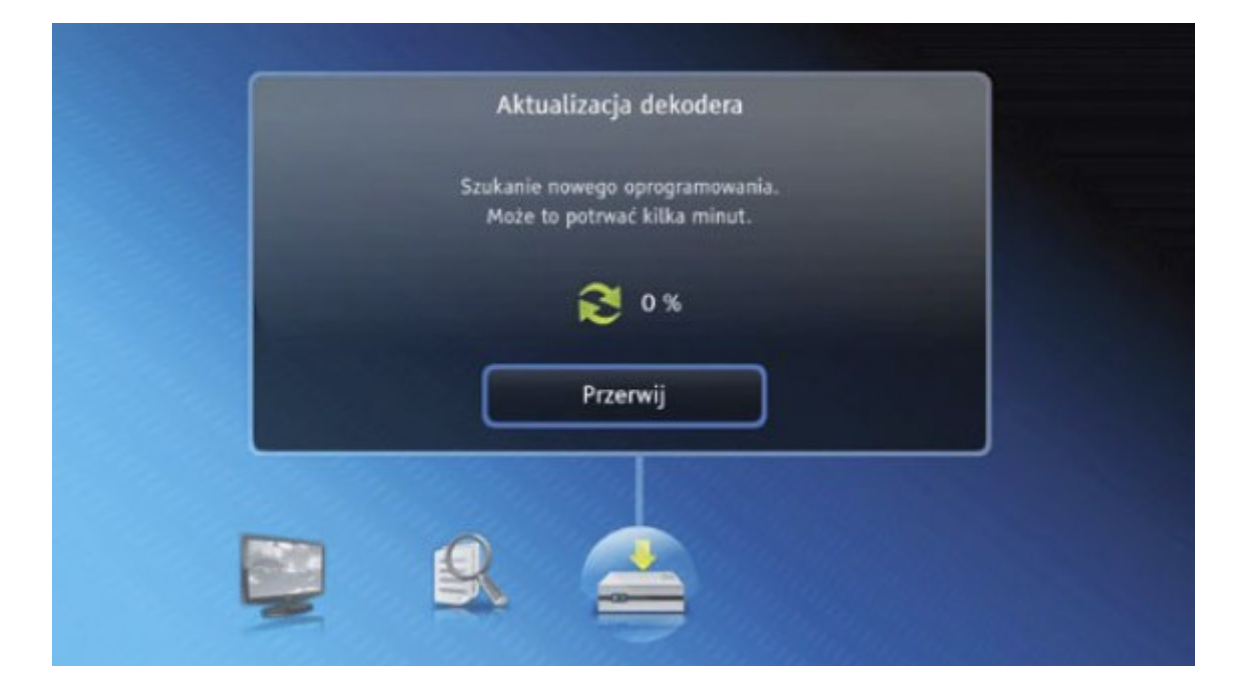

6. Aktualizacja oprogramowania

Jeżeli wersja oprogramowania jest aktualna wybieramy przycisk **Kontynuuj** i potwierdź klawiszem **OK** 

Po zakończeniu procesu instalacji dekoder jest gotowy do pracy i rozpoczyna odtwarzanie pierwszego dostępnego kanału z listy TV.